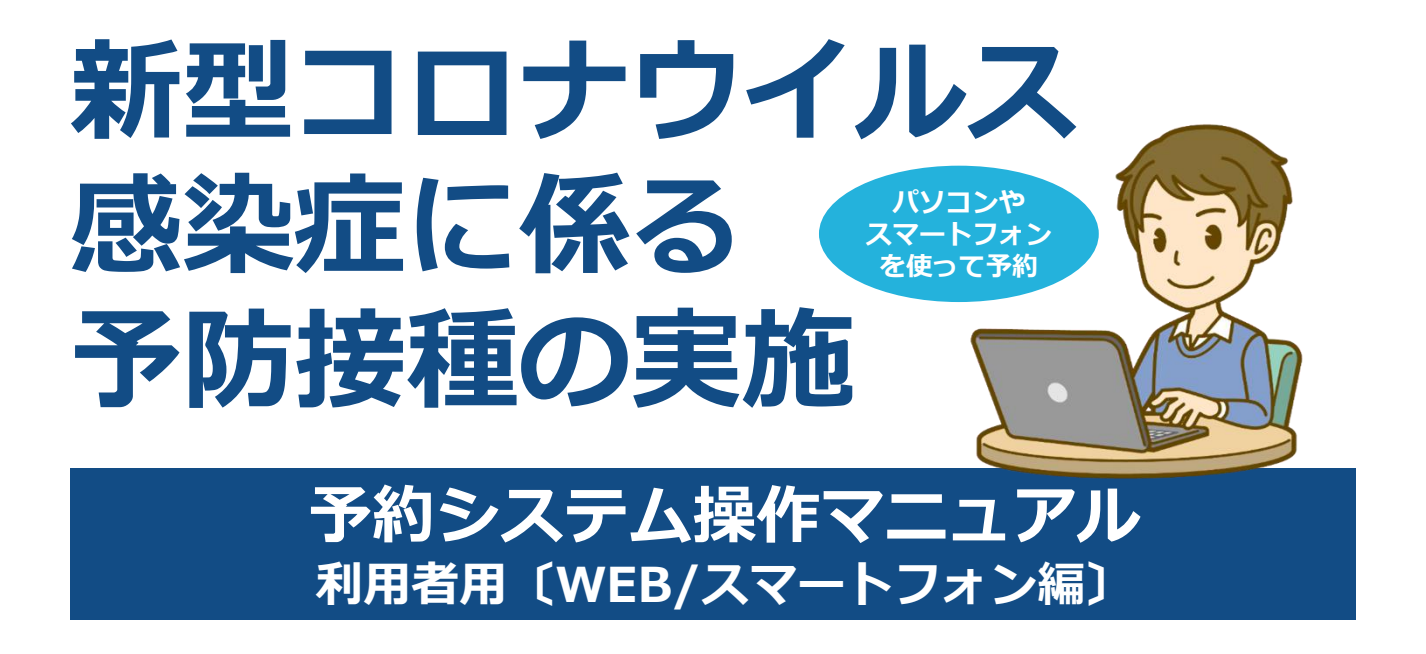

# 2021.05.27【2版】

飯山市ワクチン接種事務局

目次

I. はじめに

| 01 | ワクチン接種の流れ<br>・・・・・・・・・・・・・・・・・・・・・・・・・・・・・・・・・・・・ | 2 |
|----|---------------------------------------------------|---|
| 02 | 予約時にご用意いただくもの                                     | 3 |
| 03 | 予約システムに入るには                                       | 3 |

Ⅱ. 予約をする

| 01 | 利用規約の確認      | 4     |
|----|--------------|-------|
| 02 | 個人認証(利用者の識別) | 5     |
| 03 | 連絡先の入力<br>   | 6     |
| 04 | 場所から決めて予約    | 7-10  |
| 05 | 日時から決めて予約    | 11-14 |
| 06 | 2回目接種の予約     | 15-16 |
|    |              |       |

- Ⅲ. 予約の確認17
- Ⅳ. 予約の変更/キャンセル 18-20
- V. ログアウト
   21
- Ⅵ. ワクチン接種完了までの流れ 22

#### I. はじめに

#### 01 ワクチン接種の流れ

新型コロナウイルスワクチンの接種は2回必要です。以下の流れで予約を行ってください。

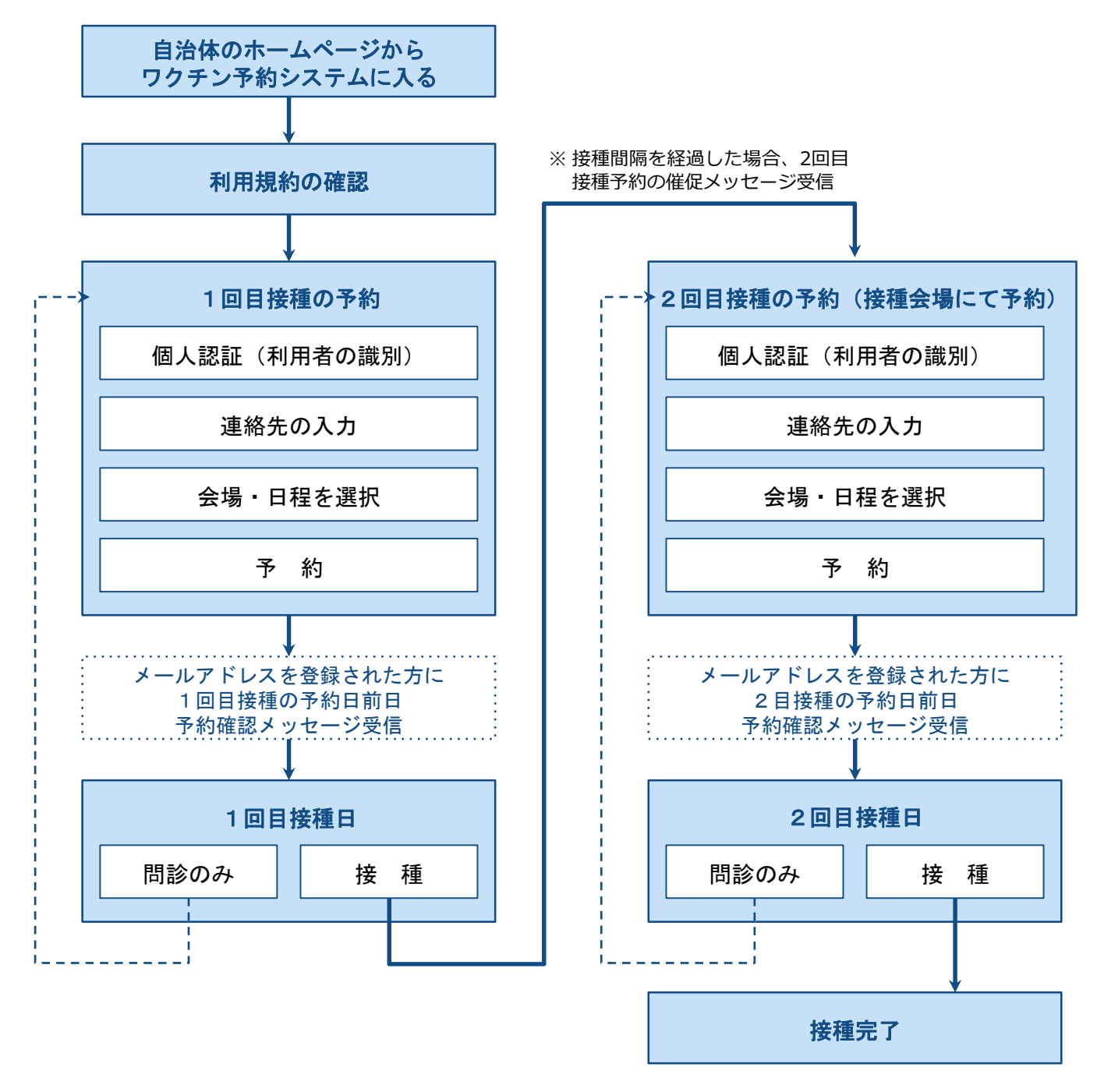

#### マイページについて

- ●1回目の予約完了後、マイページから予約の確認/キャンセルができるようになります。
- 2回目の予約は、マイページの「予約する」からご予約ください。
- ※1回目と同じようにトップページの「予約をはじめる」からでもご予約可能です。
- ●予約を変更する場合には、マイページから予約をキャンセルし、改めて予約が必要です。
- 予約をキャンセルした場合、マイページにキャンセル履歴が残ります。

## I. はじめに

## 02 予約時にご用意いただくもの

準備として、接種券をお手元にご用意ください。 ※接種券は住民登録されている自治体から郵送にて届きます。

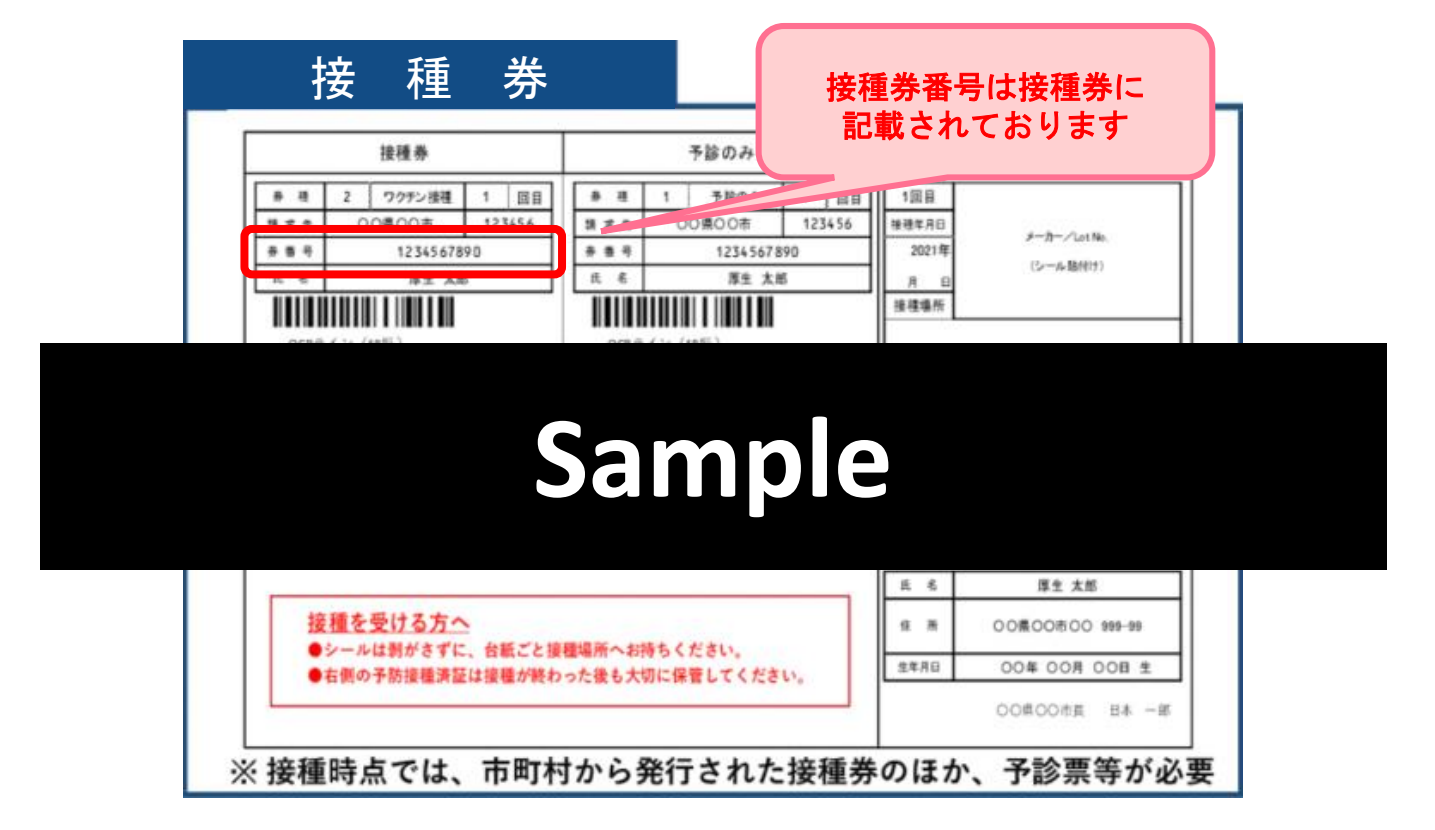

## 03 予約システムに入るには

(住民登録された) 自治体のホームページの「ワクチン接種予約」を選択し予約をおこなって ください。

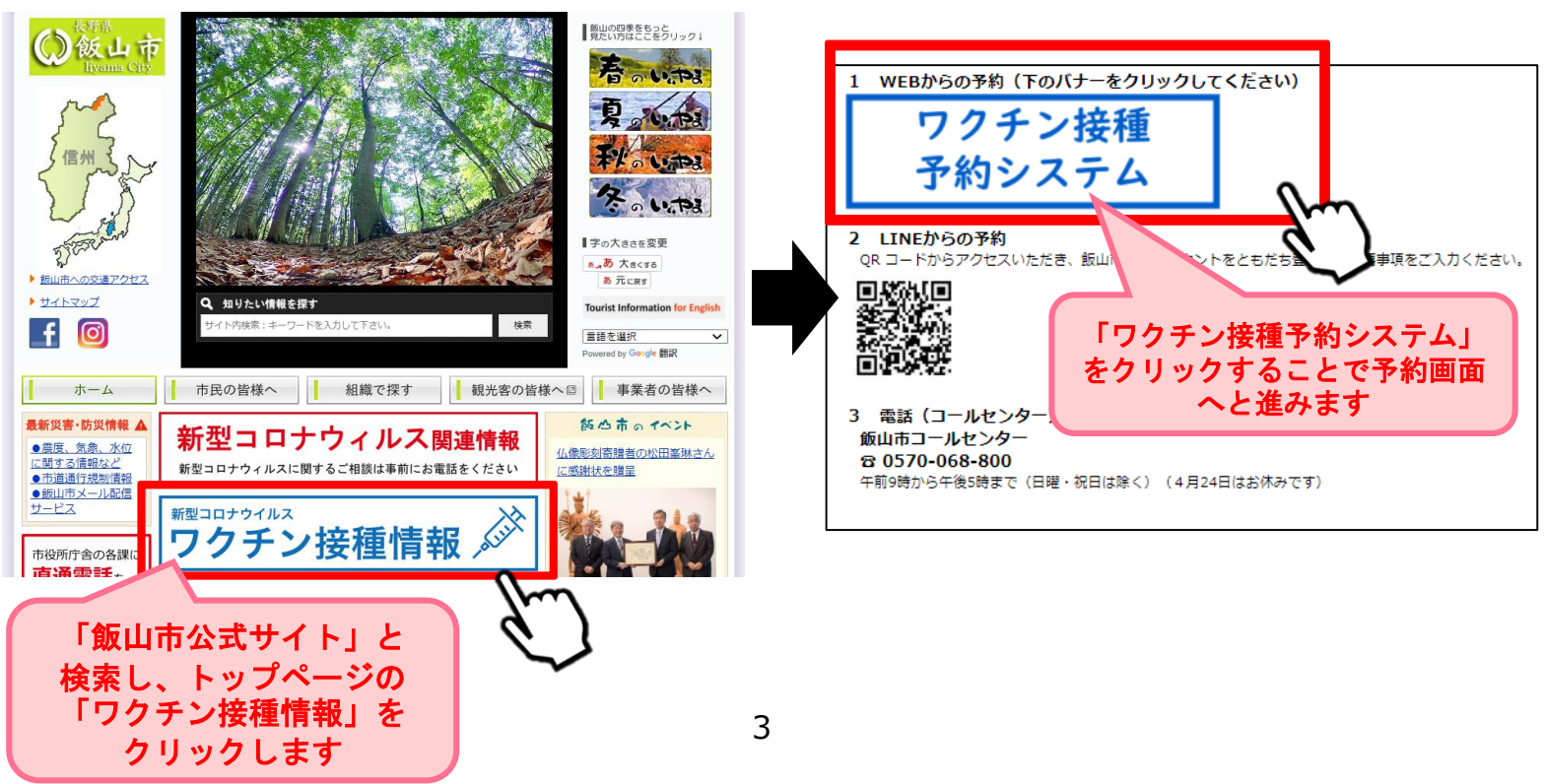

Ⅱ. 予約をする

## 01 利用規約の確認

利用規約をお読みいただき、同意する場合には **1**「利用規約に同意する」にチェックを入れ、 **2**「予約をはじめる」ボタンを押下してください。

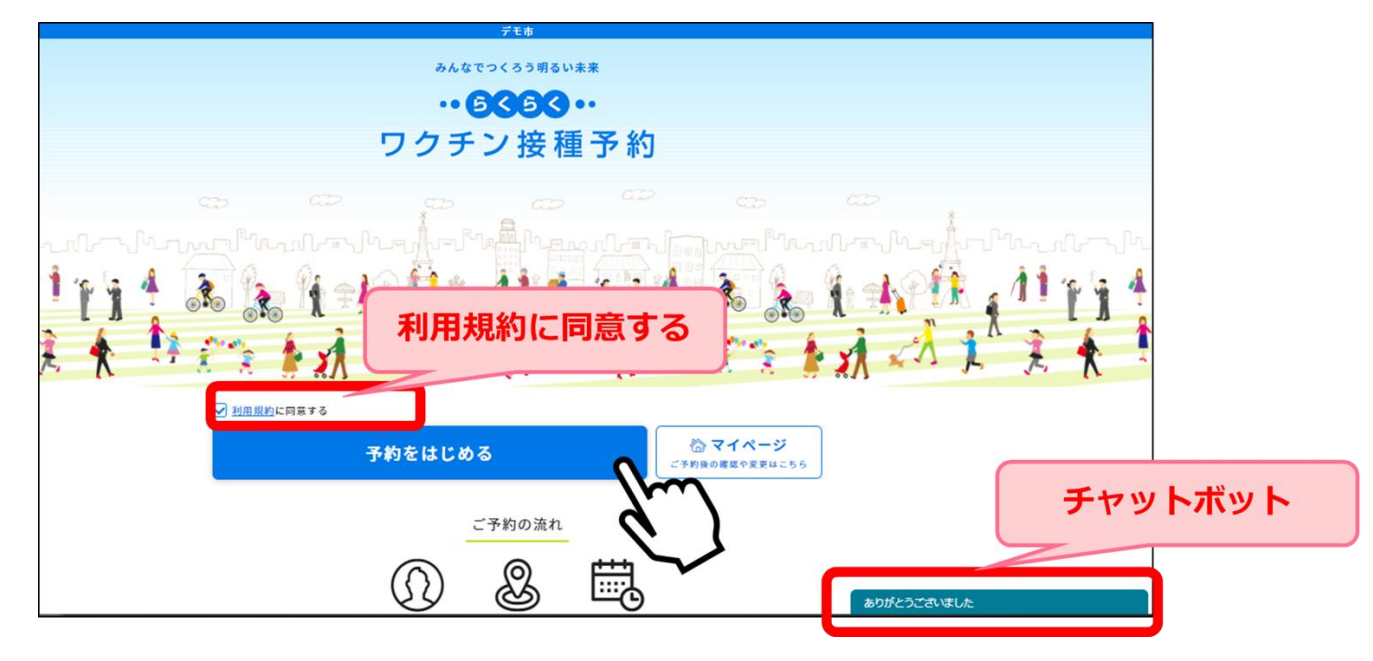

## 02 個人認証(利用者の識別)

個人認証情報を確認します。

●接種券番号を入力し、 2生年月日を選択し、 8「次に進む」を押下してください。

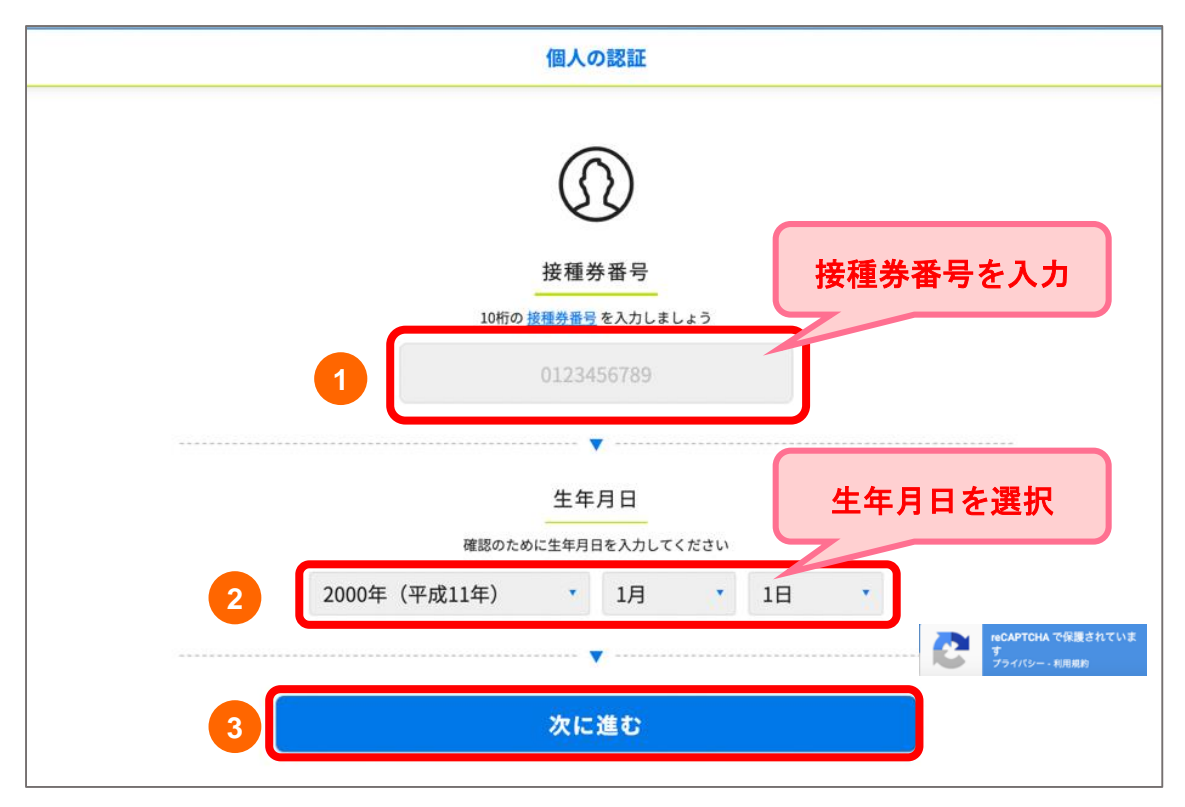

Ⅱ. 予約をする

## 個人認証に失敗した場合

入力に間違いがあると「入力された情報に該当する接種券が見つかりませんでした。再度入 力ください。」とエラーメッセージが表示されます。

|       |               | 個人の                            | D認証                                |      |       |      |  |
|-------|---------------|--------------------------------|------------------------------------|------|-------|------|--|
| 入力された | 青報に該当する接      | 種券が見つ                          | かりません                              | でした。 | 再度入力く | ださい。 |  |
|       | 10#5 <i>0</i> | 使種考<br>接種考<br>0 接種券量可<br>01234 | <b>〕</b><br>手番号<br>を入力しまし<br>56789 | しょう  |       |      |  |
|       | 確認のた          | 生年                             | 月日<br>3を入力して                       | ください |       |      |  |
| 2000年 | (平成12年)       | *                              | 1月                                 |      | 1日    |      |  |
| <br>  |               | 次に                             | 進む                                 |      |       |      |  |
|       |               |                                |                                    |      |       |      |  |

10回以上連続してログインに失敗してしまった場合、エラー画面へ遷移いたします。 再度ログインをされる場合は、 ①「私はロボットではありません」にチェックを入れ、 ②「進む」を押下してください。再度ログイン画面に遷移します。

| 個人の認証                                                                                                    |
|----------------------------------------------------------------------------------------------------|
| お客様のネットワークから不審な通信を検知しています<br>これは、何度も入力を誤ったり、<br>公共Wi-Fi等で、複数人で同じネットワークに接続している場合などに発生することがあります。<br>続行するには、以下のチェックボックスにチェックを入れて進んでください。 |
| 1<br>私はロボットではあり<br>ません<br>アライバシー - 利用規約                                                                                               |
|                                                                                                    |

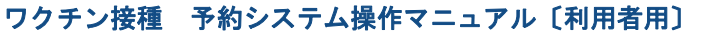

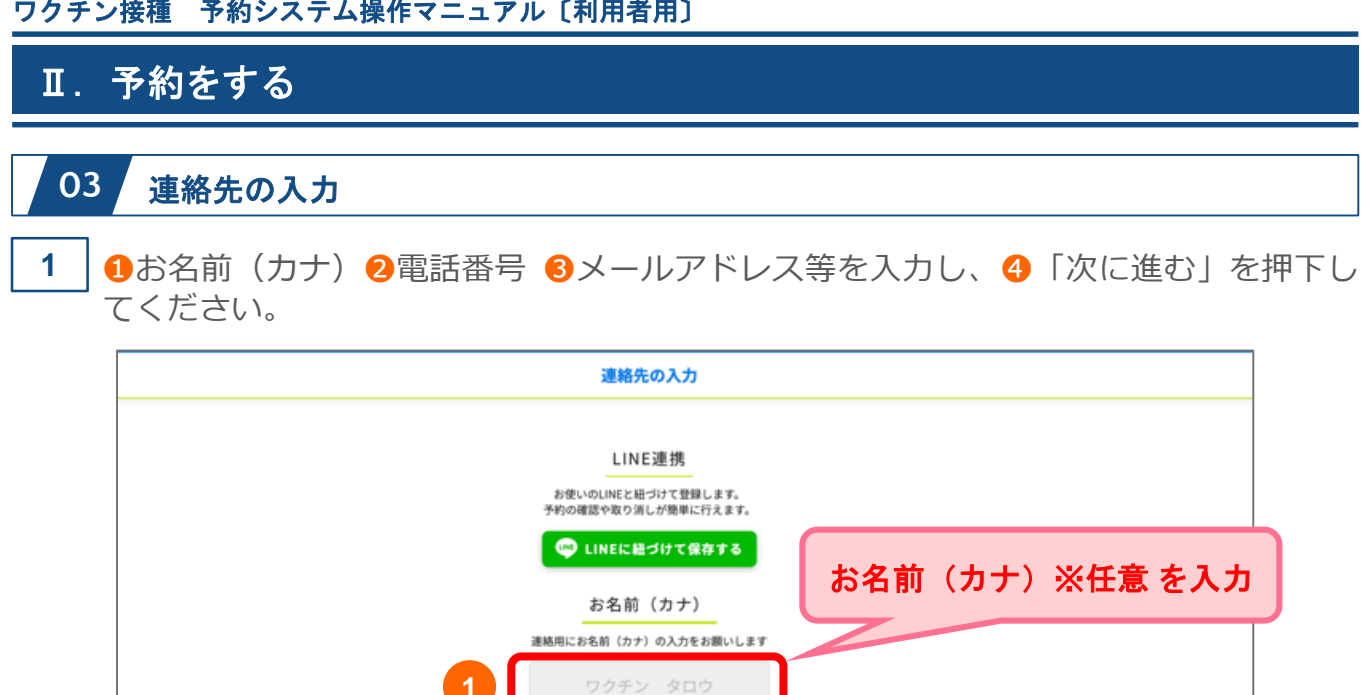

• ----

電話番号 連絡用に電話番号の入力をお願いします

•

メールアドレス 達絃用にメールアドレスの入力をお願いします

•

次に進む

2

3

4

電話番号※必須 を入力

メールアドレス※任意を入力

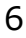

Ⅱ.予約をする

## 04 場所から決めて予約

ここでは場所から決める場合の操作方法を説明します。 日時から決める場合は、P11~14をご参照ください。

| 予約方法                                          | を選ぶ                         |  |
|-----------------------------------------------|-----------------------------|--|
| 予約フ                                           | ち法<br>―――<br>「どちらかを選択してください |  |
| 多いのでは、「「「「」」の「「」」の「「」」の「「」」の「「」」の「「」」の「」」の「」」 | <b>は</b><br>日時から決める         |  |
| 次<br>にi                                       | 進む                          |  |

## 1 1「場所から決める」を選択し、 2 「次に進む」を押下してください。

| 予約方法を選ぶ |                                   |                                |  |  |  |
|---------|-----------------------------------|--------------------------------|--|--|--|
| 1       | 予約プ<br>1回目の接種の予約を開始します<br>場所から決める | 5法<br>どちらかを選択してください<br>日時から決める |  |  |  |
| 2       | 次にX                               | 圭む                             |  |  |  |

## Ⅱ. 予約をする

2 接種を希望する接種会場(病院等)の区分を選択してください。

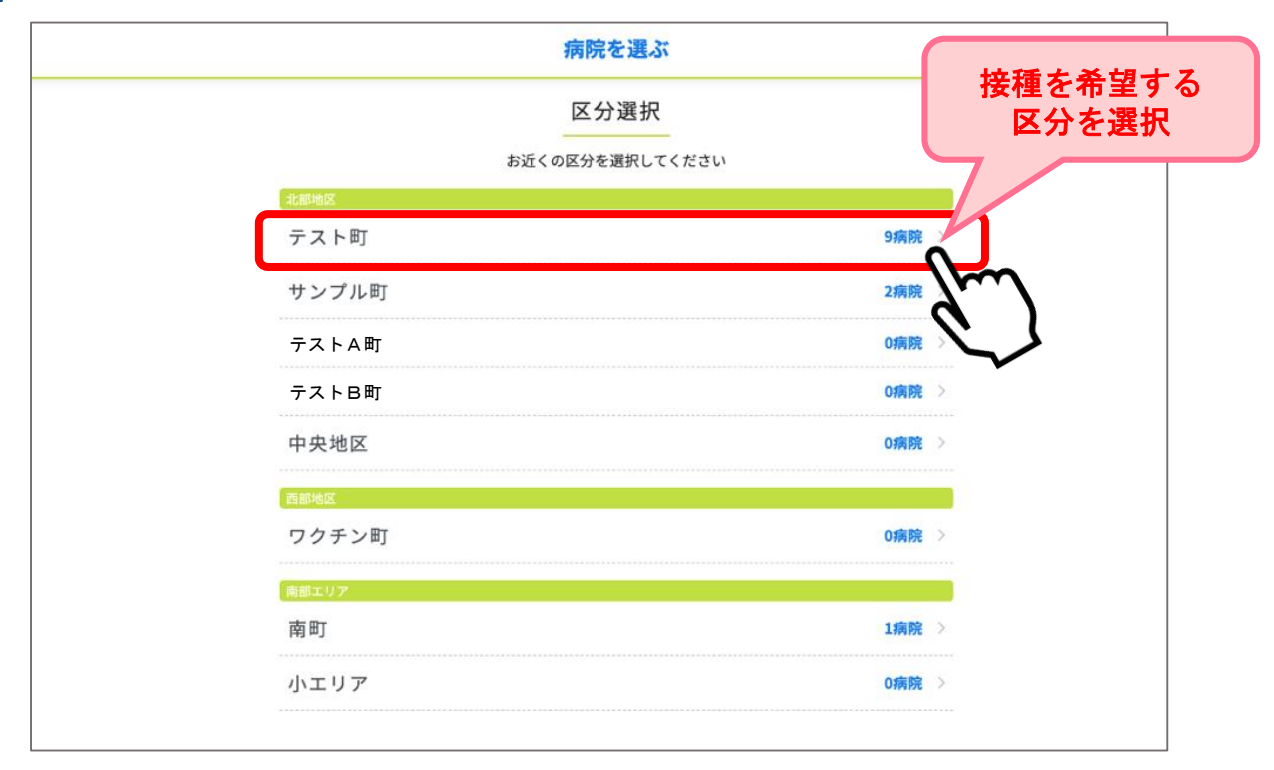

3 選択した区分の接種会場(病院等)が一覧で表示されます。

接種を希望する接種会場(病院等)を選択してください。

※予約枠状況が〇△×で表示されます。

※「〇」または「△」の接種会場(病院等)を選択すると、カレンダーが表示されます。
 ※ 病院からのお知らせがある場合には、緑枠の中に表示されますので必ずご確認ください。

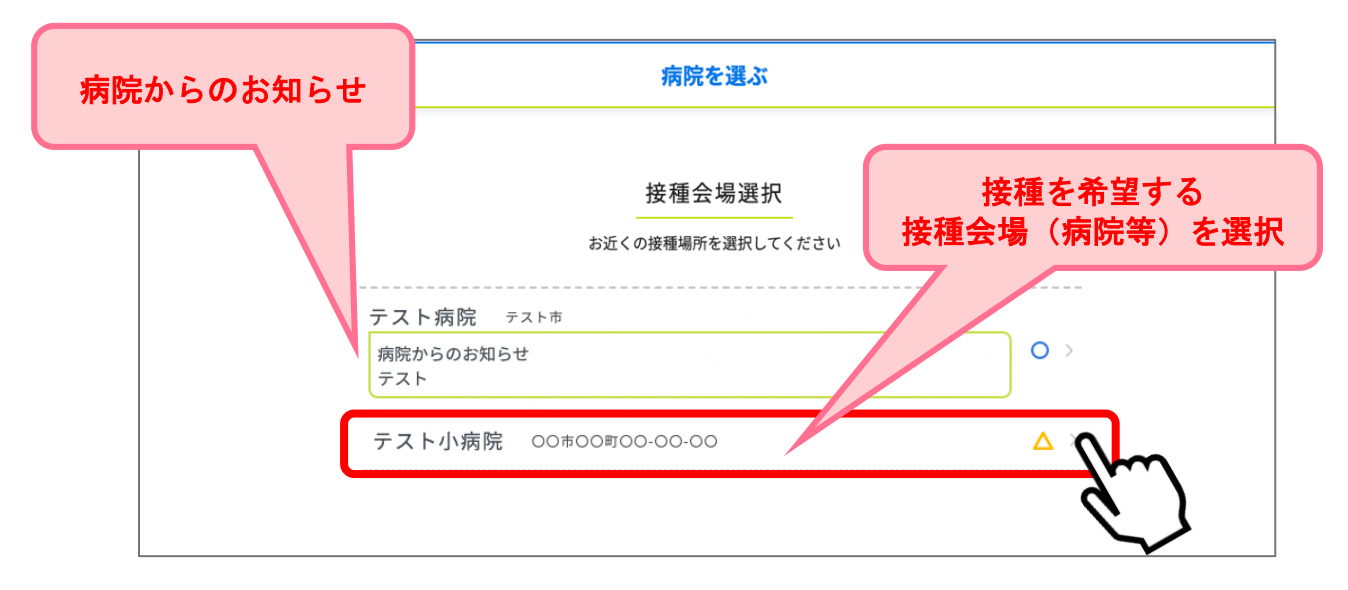

#### Ⅱ. 予約をする

4

「←先月」「来月→」を押下して、予約したい月を選択してください。
 「〇」または「△」の中から予約希望日を選択してください。

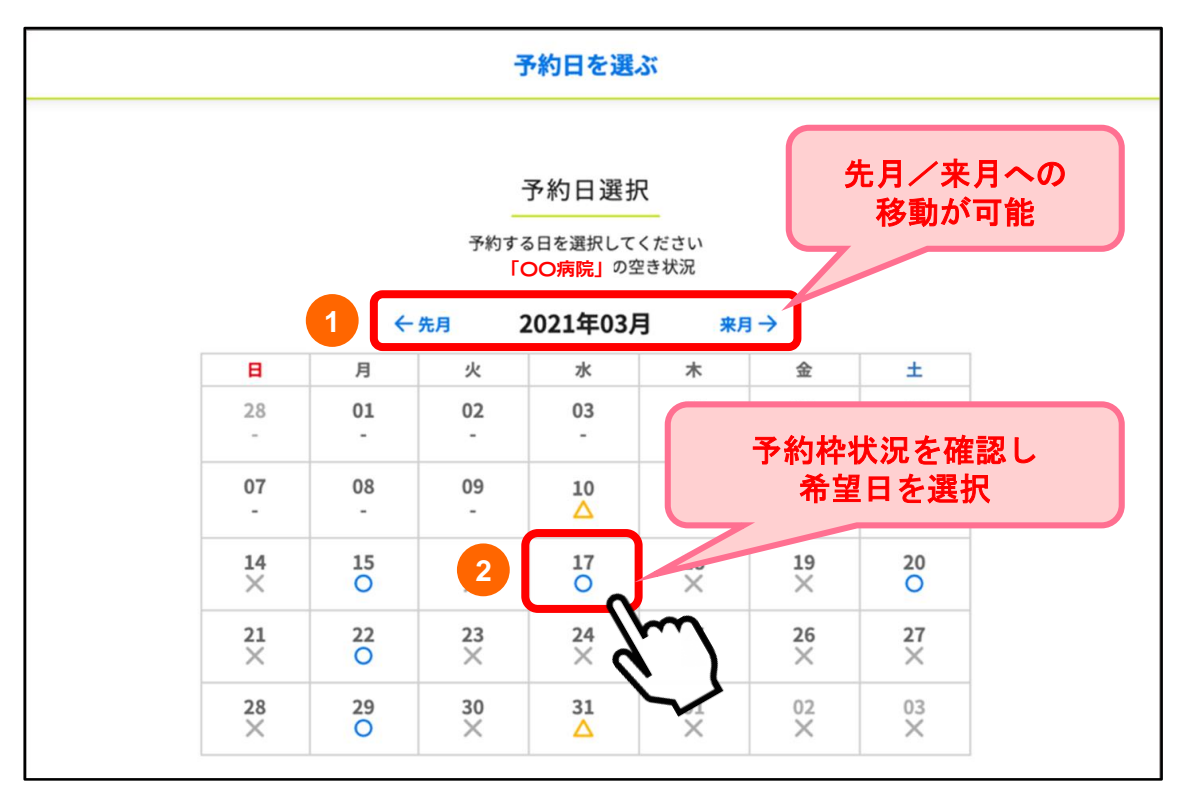

5

選択した日の、時間ごとの残り枠数が表示されます。 予約希望時間を選択してください。

予約時間を選ぶ

日時: 2021-03-17

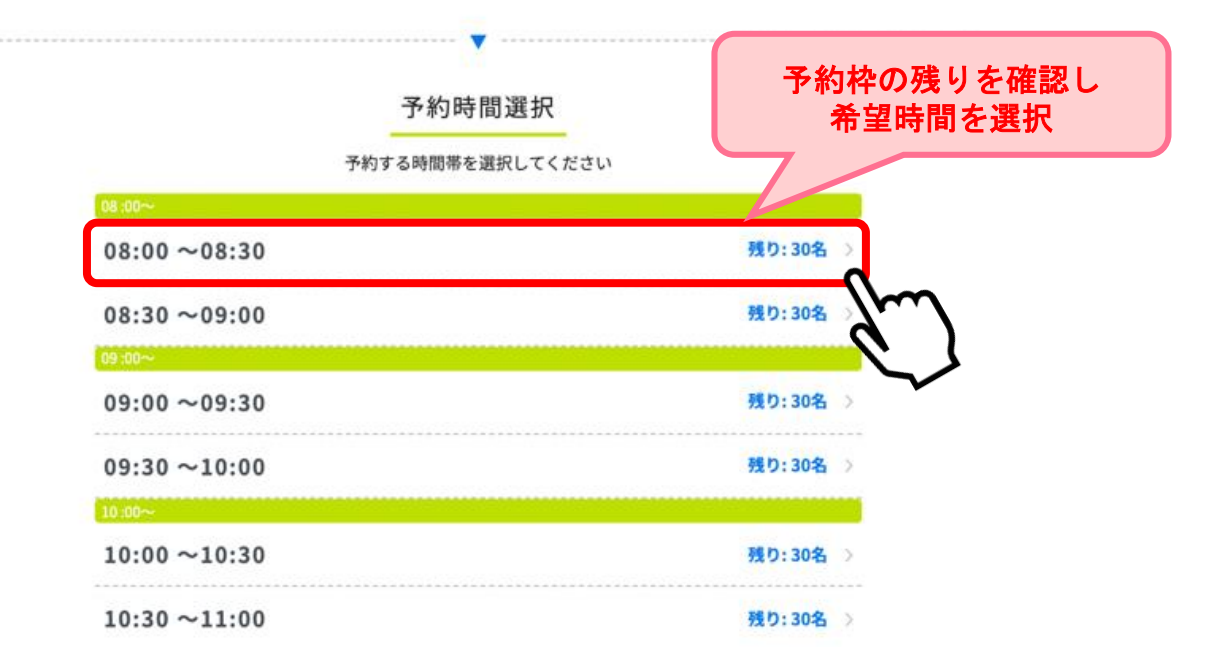

| ワクチン接種 予約システム             | 操作マニュアル〔利用者用〕                                                                            |                   |
|---------------------------|------------------------------------------------------------------------------------------|-------------------|
| Ⅱ. 予約をする                  |                                                                                          |                   |
| 6<br>予約確認画面が表<br>予約内容に間違い | 示されます。※ <b>この段階ではまだ予約は確定し</b><br>がないか確認し「予約を確定する」を押下し <sup>-</sup><br><sub>予約内容の確認</sub> | していません。<br>てください。 |
|                           |                                                                                          |                   |
|                           | ※まだ予約は確定していません。<br>下記内容を確認後、「予約を確定する」をクリックしてください。                                        |                   |
|                           | ご予約内容                                                                                    |                   |
|                           | テスト大学医学部付属テスト病院                                                                          |                   |
|                           | 森田小児科医院 盛岡市緑が丘4丁目1-50                                                                    |                   |
|                           | 接種云場からのお知らせ<br>現在は90歳以上の方の受付を行っています。それ以外の方は6/7以降に予約手続きをお<br>願いいたします。                     |                   |
|                           | 日時: 2021-06-12 08:30~09:00                                                               |                   |
|                           | 按種券番号: 2021051801                                                                        |                   |
|                           | お名前(カタカナ): <b>テスト</b>                                                                    |                   |
|                           | 電話番号: 00-0000-0000                                                                       | 予約内容を確認し          |
|                           | メールアドレス: info@example.com                                                                | 予約を確定する           |
|                           |                                                                                          | 7/                |
| ſ                         | 予約を確定する                                                                                  | 1                 |
| L                         |                                                                                          |                   |
|                           |                                                                                          |                   |
|                           |                                                                                          |                   |
| □ 以下の画面か表示                | されよりと、予約元 」 じり。                                                                          |                   |
|                           | 予約完了                                                                                     | 予約完了              |
|                           |                                                                                          |                   |

ご予約が完了しました

•

予約管理番号:005163

※予約の確認はトップページの「マイページ」から確認いただけます。(P17参照) ※2日目予約については、P15~16参照

テスト大学医学部付属テスト病院 森田小児科医院 盛岡市緑が丘4丁目1-50 日時:2021-06-12 08:30~09:00

ご予約内容

接種券番号: 2021051801

予約完了後

●メールアドレスを登録された方には、予約日前日に予約確認メッセージが届きます。

● 翌日のワクチン接種の準備(持ち物:接種券、予診票、本人確認書類)をしてください。

● 予約当日は予約時間、会場のお間違いに注意いただき、接種を受けてください。

Ⅱ. 予約をする

## 05 日時から決めて予約

ここでは日時から決める場合の操作方法を説明します。 場所から決める場合は、P7~10をご参照ください。

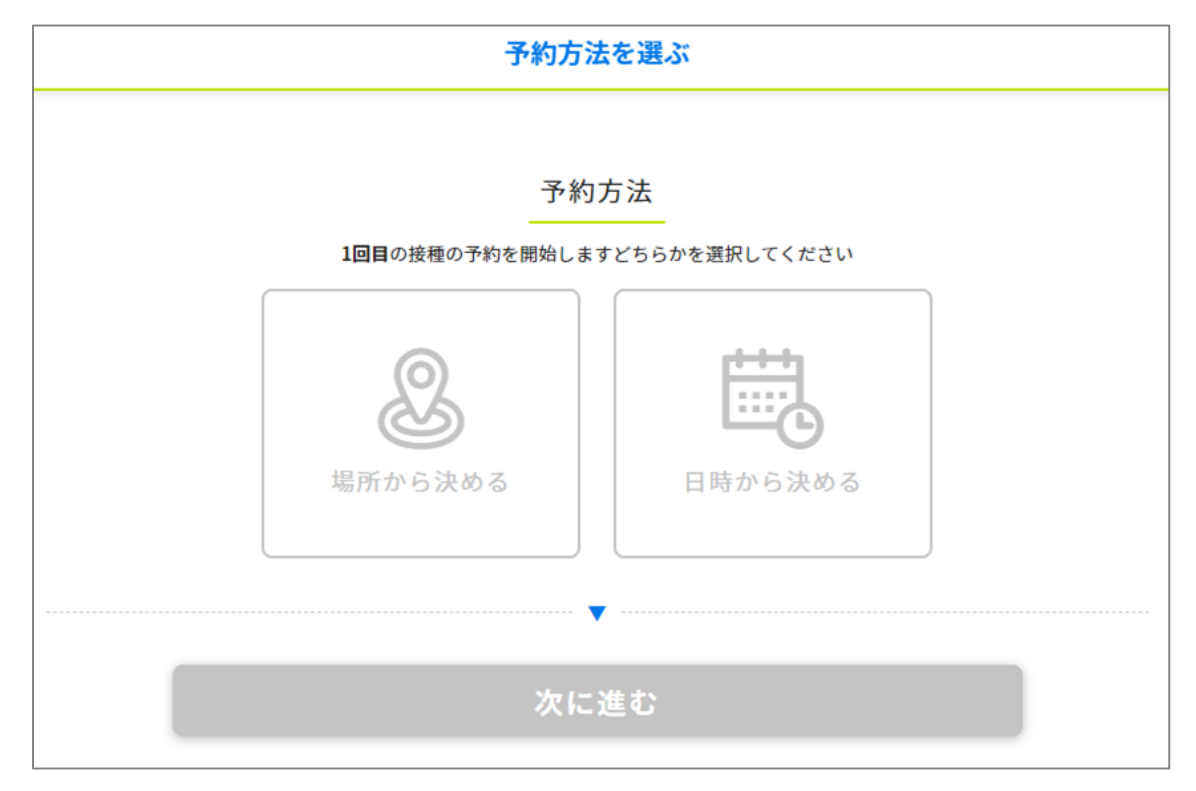

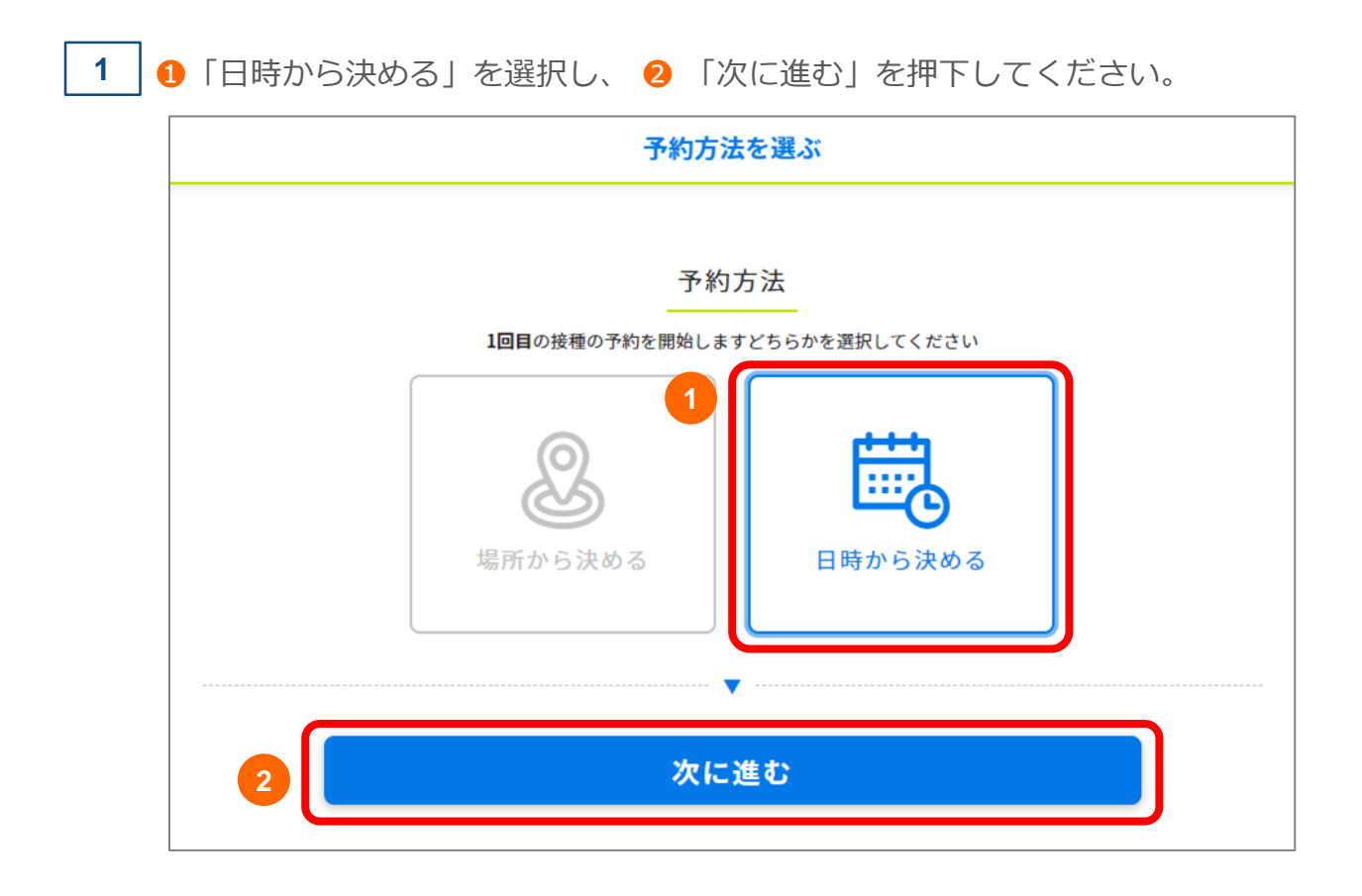

#### Ⅱ. 予約をする

1 「←先月」「来月→」を押下して、予約したい月を選択してください。
 2 「〇」または「△」の中から予約希望日を選択してください。

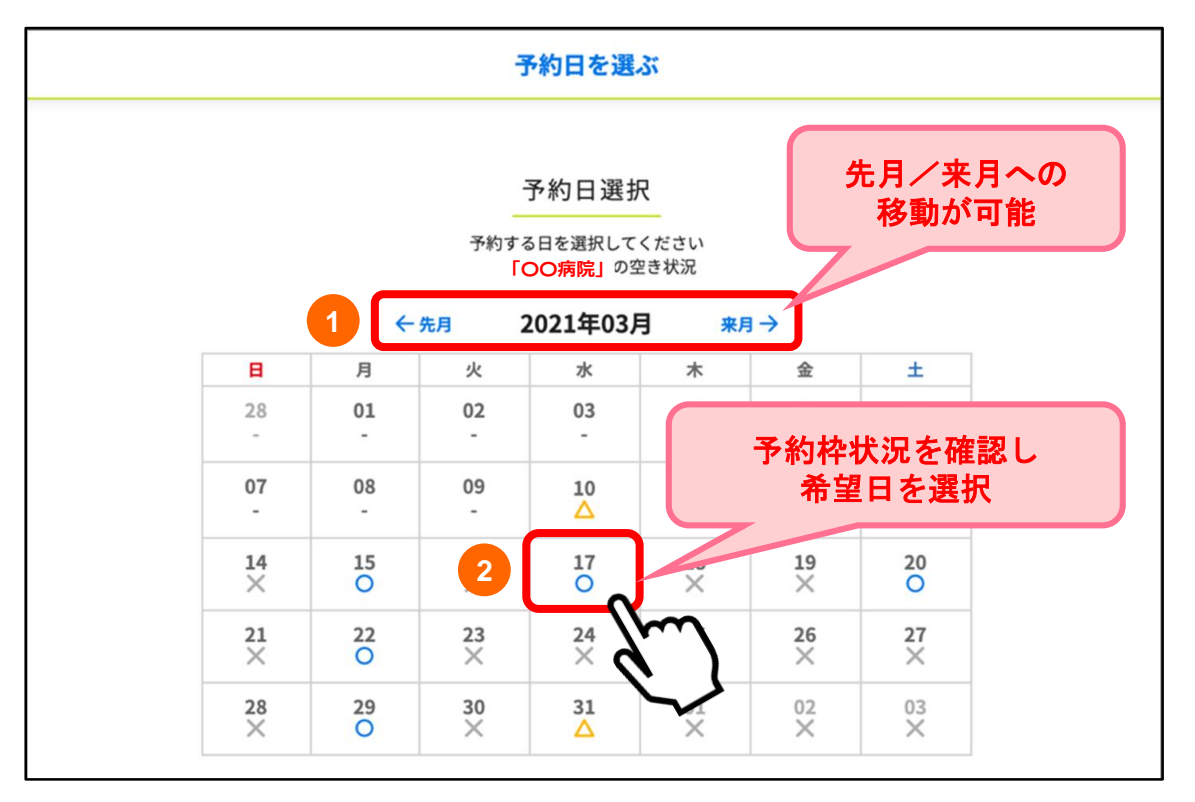

3

接種を希望する接種会場(病院等)の区分を選択してください。

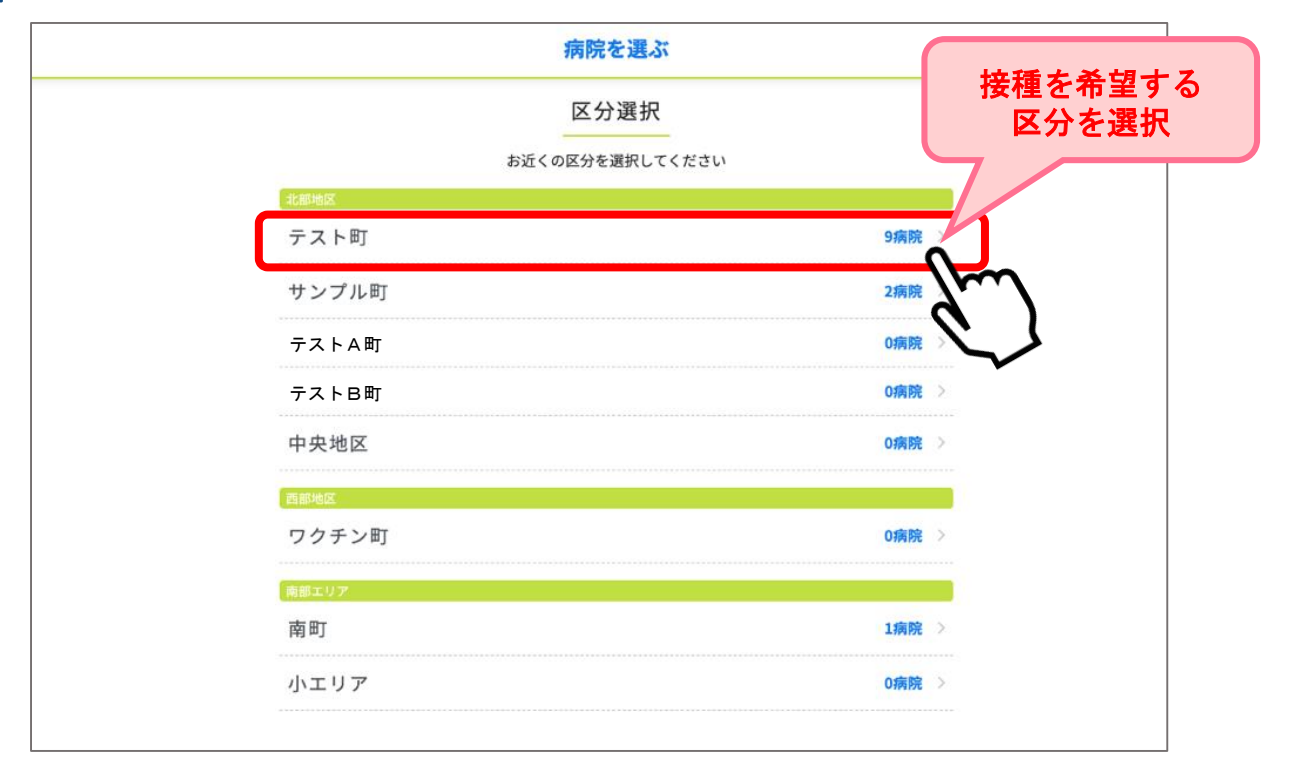

#### Ⅱ. 予約をする

5

4 選択した区分の接種会場(病院等)が一覧で表示されます。
 接種を希望する接種会場(病院等)を選択してください。
 ※予約枠状況が○△×で表示されます。

※「O」または「△」の接種会場(病院等)を選択すると、カレンダーが表示されます。
 ※ 病院からのお知らせがある場合には、緑枠の中に表示されますので必ずご確認ください。

| 病院からのお知らせ | 病院を選ぶ                                   |
|-----------|-----------------------------------------|
|           | 接種会場選択<br>お近くの接種場所を選択してください<br>ト病院 テスト市 |
| 病院<br>テス  | tからのお知らせ<br>ト                           |
| 77        |                                         |

選択した日の時間ごとの残り枠数が表示されます。 予約希望時間を選択してください。

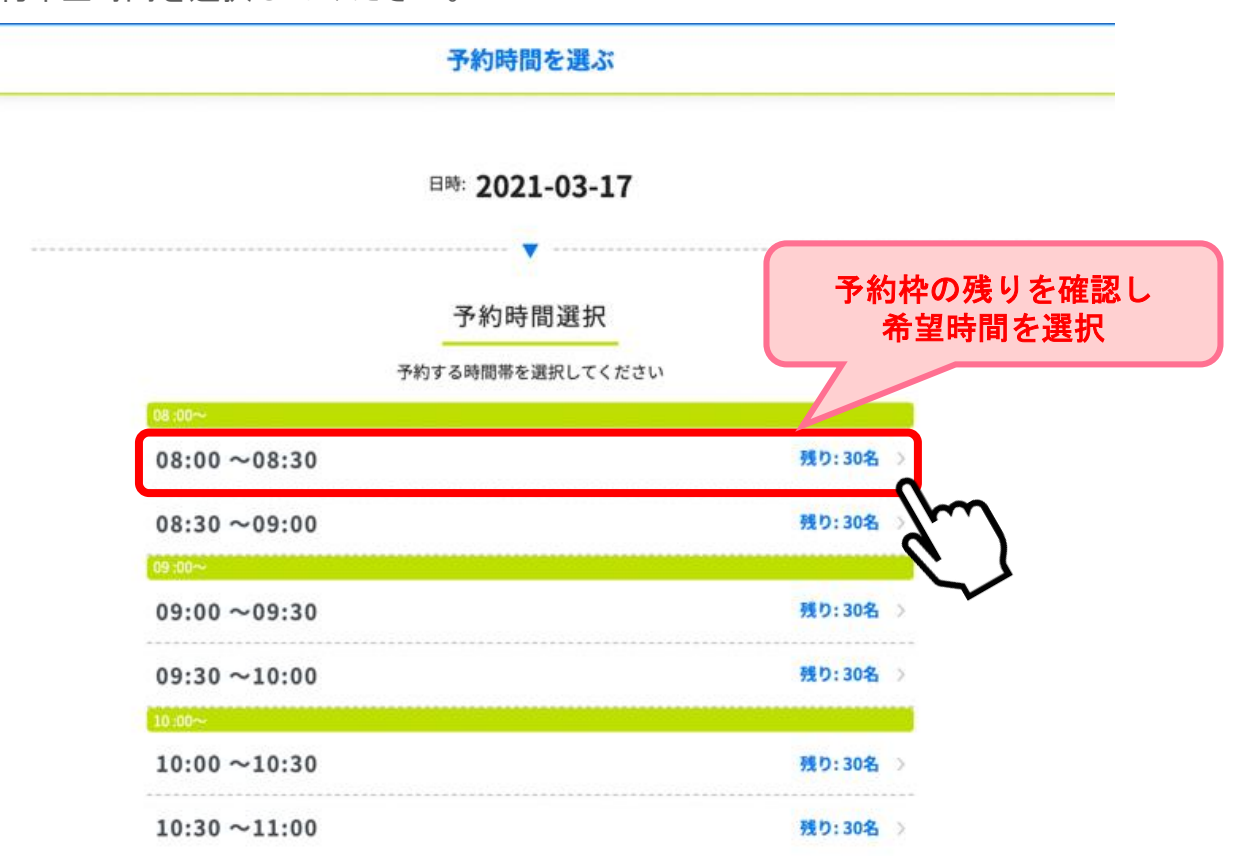

| ワクチン接種 予約システム          | 操作マニュアル〔利用者用〕                                                                                                    |                           |
|------------------------|----------------------------------------------------------------------------------------------------|---------------------------|
| Ⅱ.予約をする                |                                                                                                    |                           |
| 6 予約確認画面が表<br>予約内容に間違い | 示されます。※この段階では、まだ予約は確認<br>がないか確認し「予約を確定する」を押下して<br><sub>予約内容の確認</sub>                                               | <b>定していません。</b><br>てください。 |
|                        | ※まだ予約は確定していません。<br>下記内容を確認後、「予約を確定する」をクリックしてください。                                                                  |                           |
|                        | ご予約内容                                                                                                    |                           |
|                        | テストスチ医子部171周テスト病院<br>森田小児科医院 盛岡市緑が丘4丁目1-50<br>接種会場からのお知らせ<br>現在は90歳以上の方の受付を行っています。それ以外の方は6/7以降に予約手続きをお<br>願いいたします。 |                           |
|                        | 日時: 2021-06-12 08:30~09:00<br>按種券番号: 2021051801                                                                    |                           |
|                        | お名前 (カタカナ): テスト<br>電話番号: 00-0000-0000                                                                              | 予約内容を確認し                  |
|                        | メールアドレス: info@example.com                                                                                          | 予約を確定する                   |
|                        | 予約を確定する                                                                                                    |                           |
|                        |                                                                                                    |                           |
| 7 以下の画面が表示             | されますと、予約完了です。                                                                                                    |                           |
|                        | 予約完了                                                                                                    | 予約完了                      |

ご予約が完了しました

予約管理番号:005163

※予約の確認はトップページの「マイページ」から確認いただけます。(P17参照) ※2回目予約については、P15~16参照

テスト大学医学部付属テスト病院 森田小児科医院 盛岡市緑が丘4丁目1-50 日時: 2021-06-12 08:30~09:00

ご予約内容

接種券番号: 2021051801

予約完了後

●メールアドレスを登録された方には、予約日前日に予約確認メッセージが届きます。

● 翌日のワクチン接種の準備(持ち物:接種券、予診票、本人確認書類)をしてください。

● 予約当日は予約時間、会場のお間違いに注意いただき、接種を受けてください。

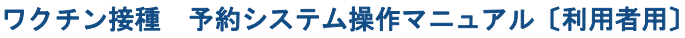

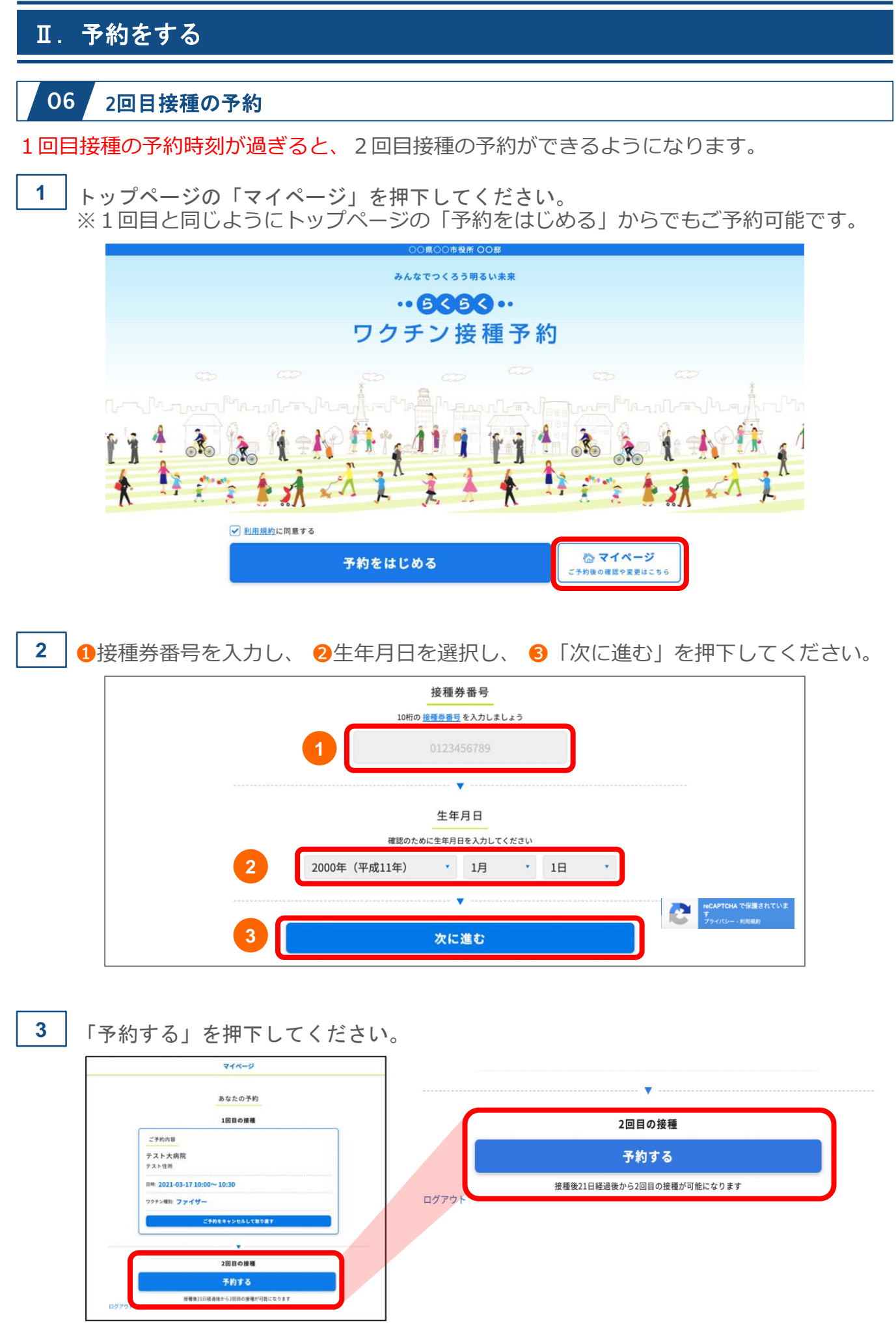

#### Ⅱ. 予約をする

4

1回目接種の予約時と同様の流れで、2回目接種のご予約をお願いいたします。

- ●場所から決めて予約: P7~10参照
- ●日時から決めて予約: P11~14参照
- ※2回目接種の確認がとれると、同じ接種券番号/生年月日での3回目接種の予約をすることはできません。

#### 2回目接種の規制について

- ●1回目接種と同じワクチンを接種しなければいけません。
- ●1回目接種のワクチンの種類によって「接種間隔の規制」があります。
- 2回目接種の予約可能日は、1回目の予約と異なり、対象となる予約のみが選択できるよう に表示されます。ご確認の上ご予約お願いいたします。

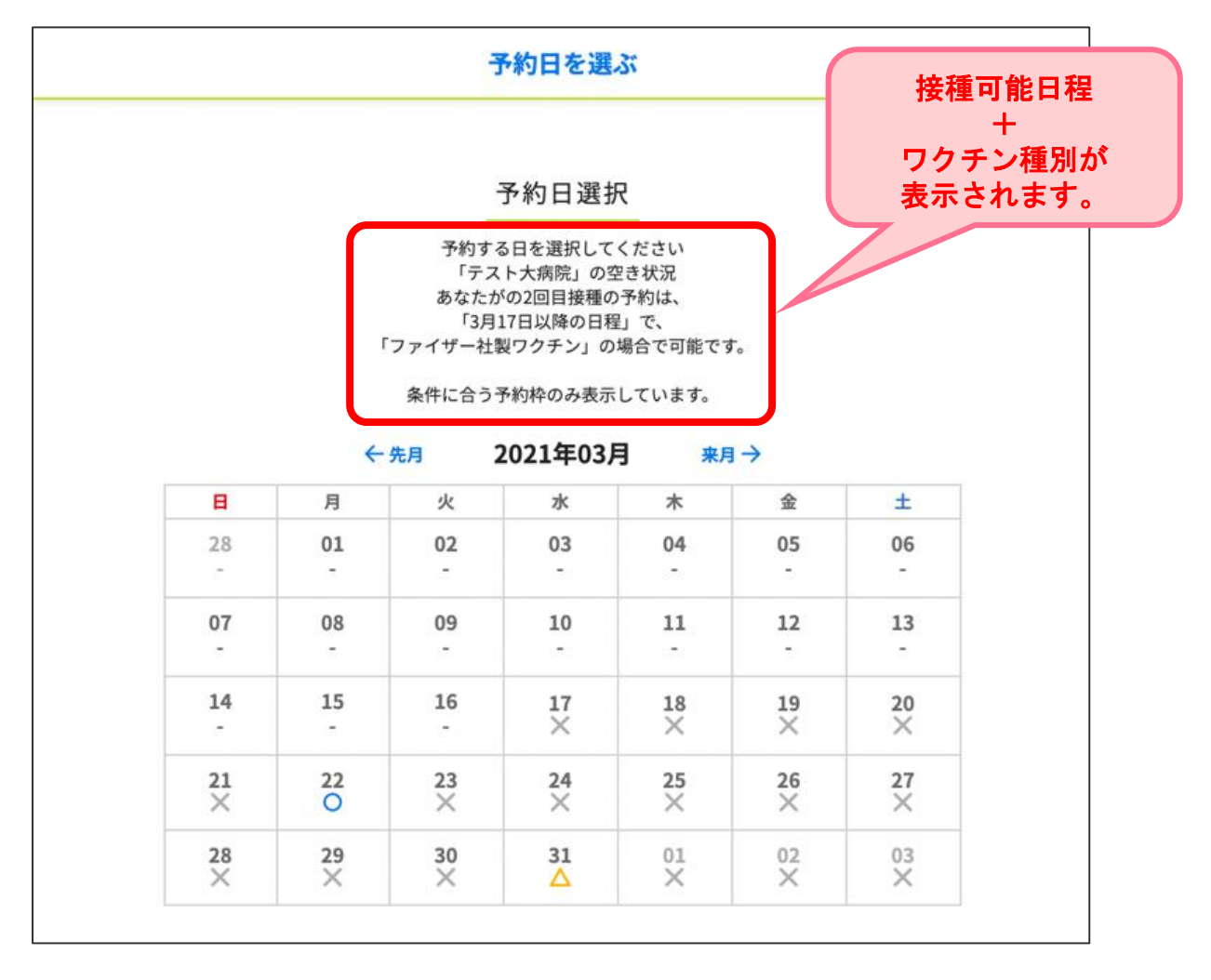

| 皿.予約の                                                                                  |                                                                                                    |  |  |  |  |  |  |
|----------------------------------------------------------------------------------------|----------------------------------------------------------------------------------------------------|--|--|--|--|--|--|
|                                                                                        | 確認                                                                                                    |  |  |  |  |  |  |
| 1 トップペ                                                                                 | ージの「マイページ」を押下してください。                                                                                                    |  |  |  |  |  |  |
|                                                                                        | ○○見○○市役所 ○○部<br>みんなでつくろう明るい未来                                                                                                    |  |  |  |  |  |  |
|                                                                                        | ·· 6363 ··                                                                                                    |  |  |  |  |  |  |
|                                                                                        | ワクチン接種予約                                                                                                    |  |  |  |  |  |  |
|                                                                                        | ○ 利用規約に同業する 予約をはじめる ○ 利用規約に同業する ○ 利用規約に同業する ○ ○ ○ ○ ○ ○ ○ ○ ○ ○ ○ ○ ○ ○ ○ ○ ○ ○ ○ |  |  |  |  |  |  |
| <b>2 1</b> 接種券                                                                         | 番号を入力し、 2生年月日を選択し、 3「次に進む」を押下してください。                                                                                                    |  |  |  |  |  |  |
|                                                                                        | 接種券番号                                                                                                    |  |  |  |  |  |  |
|                                                                                        | 10mmの <u>被積分価値</u> を入力しましょう<br>1 0123456789                                                                                                    |  |  |  |  |  |  |
|                                                                                        |                                                                                                    |  |  |  |  |  |  |
|                                                                                        | 生年月日                                                                                                    |  |  |  |  |  |  |
|                                                                                        | 確認のために生年月日を入力してください                                                                                                    |  |  |  |  |  |  |
|                                                                                        | 2<br>2000年(平成11年) · 1月 · 1日 ·<br>(APTCHA で保護されていま                                                                                                    |  |  |  |  |  |  |
|                                                                                        |                                                                                                    |  |  |  |  |  |  |
|                                                                                        |                                                                                                    |  |  |  |  |  |  |
| 3 1回目・2日目の予約内容がそれぞれ表示されます。<br>※画面は「1回目接種予約」の接種予約時刻になる前の状態です。                           |                                                                                                    |  |  |  |  |  |  |
| abathの予約<br>1回目の接種 1回目の接種                                                              |                                                                                                    |  |  |  |  |  |  |
|                                                                                        | 75h内容<br>スト大病院<br>2 HD#                                                                                                    |  |  |  |  |  |  |
|                                                                                        | * 2021-03-17 10:00~10:30<br>テスト大病院<br>テスト住所                                                                                                    |  |  |  |  |  |  |
| <ul> <li>3 1回目・2日目の予約内容がそれぞれ表示されます。</li> <li>※画面は「1回目接種予約」の接種予約時刻になる前の状態です。</li> </ul> |                                                                                                    |  |  |  |  |  |  |

17

▼ 2回目の接種

1回目の接種完了後に予約できます

ログアウト

日時: 2021-03-17 10:00~ 10:30

ご予約をキャンセルして取り直す

ワクチン種別:ファイザー

## Ⅳ. 予約の変更/キャンセル

予約を変更する場合は、現在の予約をキャンセルし、改めてご予約が必要です。 トップページの「マイページ」から予約のキャンセルが可能です。 ※WEBからのキャンセルは予約日の二日前からできなくなります。

#### 例:5月5日に予約をしている場合

5月2日 23:59まで ⇒ご自身でキャンセル手続きが可能です

5月3日 0:00から ⇒ご自身ではできなくなります。

キャンセル希望の場合はコールセンターまでご連絡ください

1 トップページの「マイページ」を押下してください。

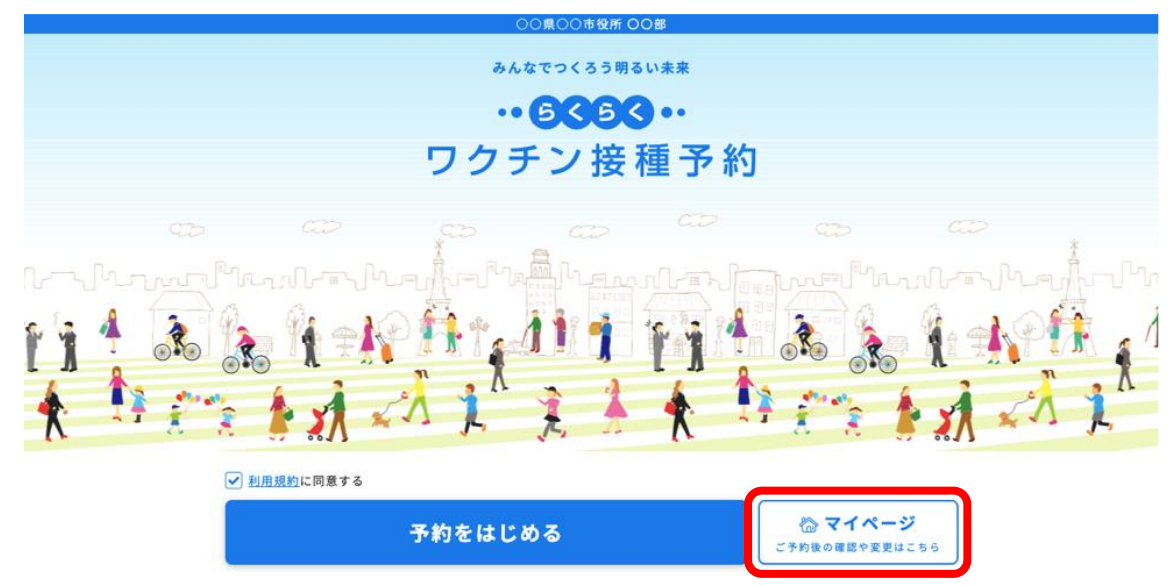

2 1接種券番号を入力し、2生年月日を選択し、3「次に進む」を押下してください。

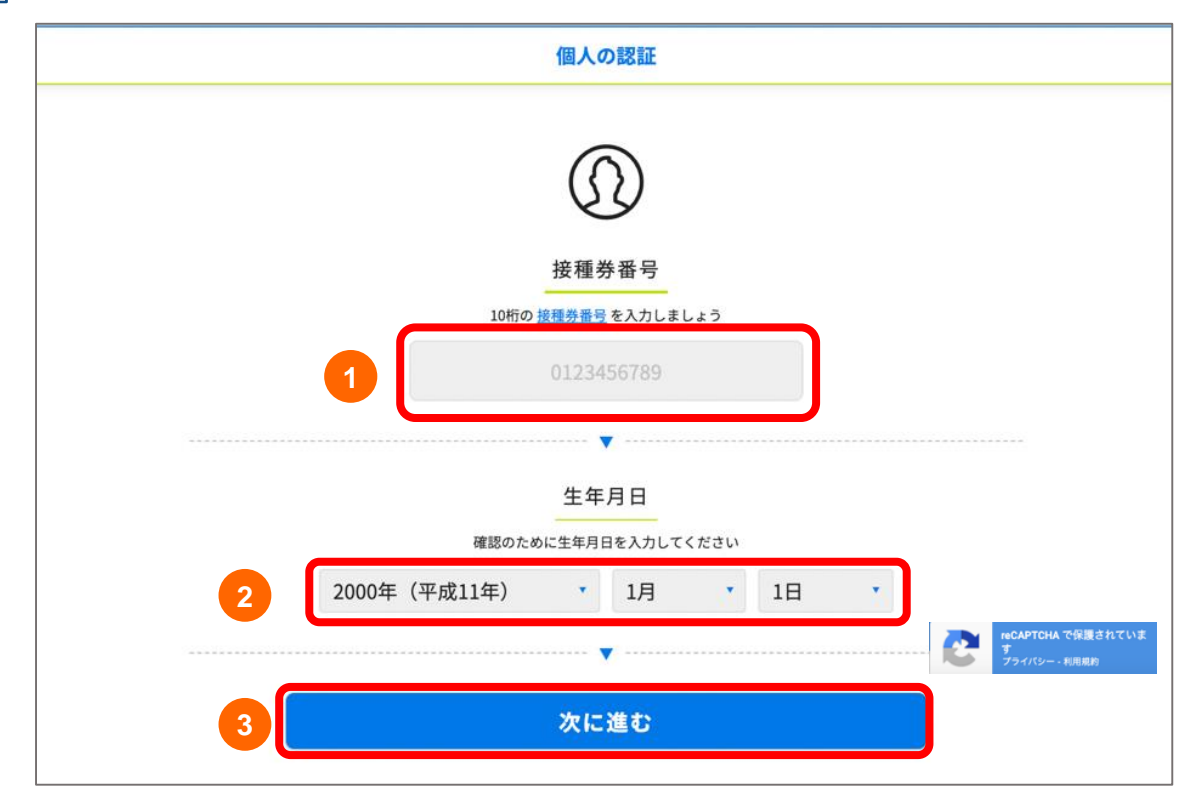

## Ⅳ. 予約の変更/キャンセル

3

1回目・2回目の予約内容がそれぞれ表示されます。 ※画面は「1回目接種予約」の接種予約時刻になる前の状態です。 「ご予約をキャンセルして取り直す」を押下してください。

|       | マイページ                       |  |
|-------|-----------------------------|--|
|       | あなたの予約                      |  |
|       | 1回目の接種                      |  |
|       | ご予約内容                       |  |
|       | テスト大病院                      |  |
|       | テスト住所                       |  |
|       | 日時: 2021-03-17 10:00~ 10:30 |  |
|       | ワクチン種別: <b>ファイザー</b>        |  |
|       | ご予約をキャンセルして取り直す             |  |
|       | ······                      |  |
|       | 2回目の接種                      |  |
|       | 1回目の接種完了後に予約できます            |  |
| ログアウト |                             |  |

4 「キャンセルしますか?」と確認のポップアップウィンドウが表示されます。 キャンセルでよろしければ「OK」を押下してください。

| vaccine-debug.liny.jp の内容<br>キャンセルしますか?<br>OK キャンセル |   |
|-----------------------------------------------------|---|
| 1回目の接種                                              | l |
| ご予約内容                                               |   |
| テスト大病院<br><sub>テスト住所</sub>                          |   |
| 日時: 2021-03-17 10:00~ 10:30                         |   |
| ワクチン種別: <b>ファイザー</b>                                |   |
| ご予約をキャンセルして取り直す                                     |   |
| ······                                              |   |

## Ⅳ. 予約の変更/キャンセル

## 5

「キャンセルしました」と表示され、キャンセルが完了となります。

キャンセルの履歴が残ります。

「予約を始める」より再予約が可能です。

|       | マイページ                       |          |
|-------|-----------------------------|----------|
|       |                             |          |
|       | キャンセルしました                   |          |
|       | あなたの予約                      |          |
|       | 1回目の接種                      | キャンセル履歴が |
|       | (キャンセル済み)ご予約内容              | 残ります     |
|       | テスト大病院                      |          |
|       | 日時: 2021-02-11 09:00~ 09:00 |          |
|       | キャンセルしました                   |          |
|       |                             | 再予約が可能   |
| 6     | 1回目の接種を予約してください             |          |
| l     | 予約を始める                      |          |
|       | ▼                           |          |
|       | 2回目の接種                      |          |
|       | 1回目の接種完了後に予約できます            |          |
| ログアウト |                             |          |

## V. ログアウト

1 マイページ左下の「ログアウト」を押下してください。

|       | マイページ                       |
|-------|-----------------------------|
|       | あなたの予約                      |
|       | 1回目の接種                      |
|       | ご予約内容                       |
|       | テスト大病院<br><sub>テスト住所</sub>  |
|       | 日時: 2021-03-17 10:00~ 10:30 |
|       | ワクチン種別: <b>ファイザー</b>        |
|       | ご予約をキャンセルして取り直す             |
|       |                             |
|       | 2回目の接種                      |
|       | 1回目の接種完了後に予約できます            |
| ログアウト |                             |

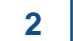

「ログアウトしました」と表示され、トップのログイン画面に戻ります。

| ○○県○○市役所 <b>○○</b> 部                  |    |  |  |  |
|---------------------------------------|----|--|--|--|
| みんなでつくろう明るい未来                         |    |  |  |  |
| •• 6666 ••                            |    |  |  |  |
| ワクチン接種予約                              |    |  |  |  |
|                                       |    |  |  |  |
|                                       |    |  |  |  |
|                                       |    |  |  |  |
|                                       | h  |  |  |  |
|                                       | 10 |  |  |  |
| A A A A A A A A A A A A A A A A A A A |    |  |  |  |
| · · · · · · · · · · · · · · · · · · · |    |  |  |  |
| ログアウトしました                             |    |  |  |  |
| ✓ <u>利用規約</u> に同意する                   |    |  |  |  |
| 予約をはじめる                               |    |  |  |  |
|                                       |    |  |  |  |

## Ⅵ. ワクチン接種完了までの流れ

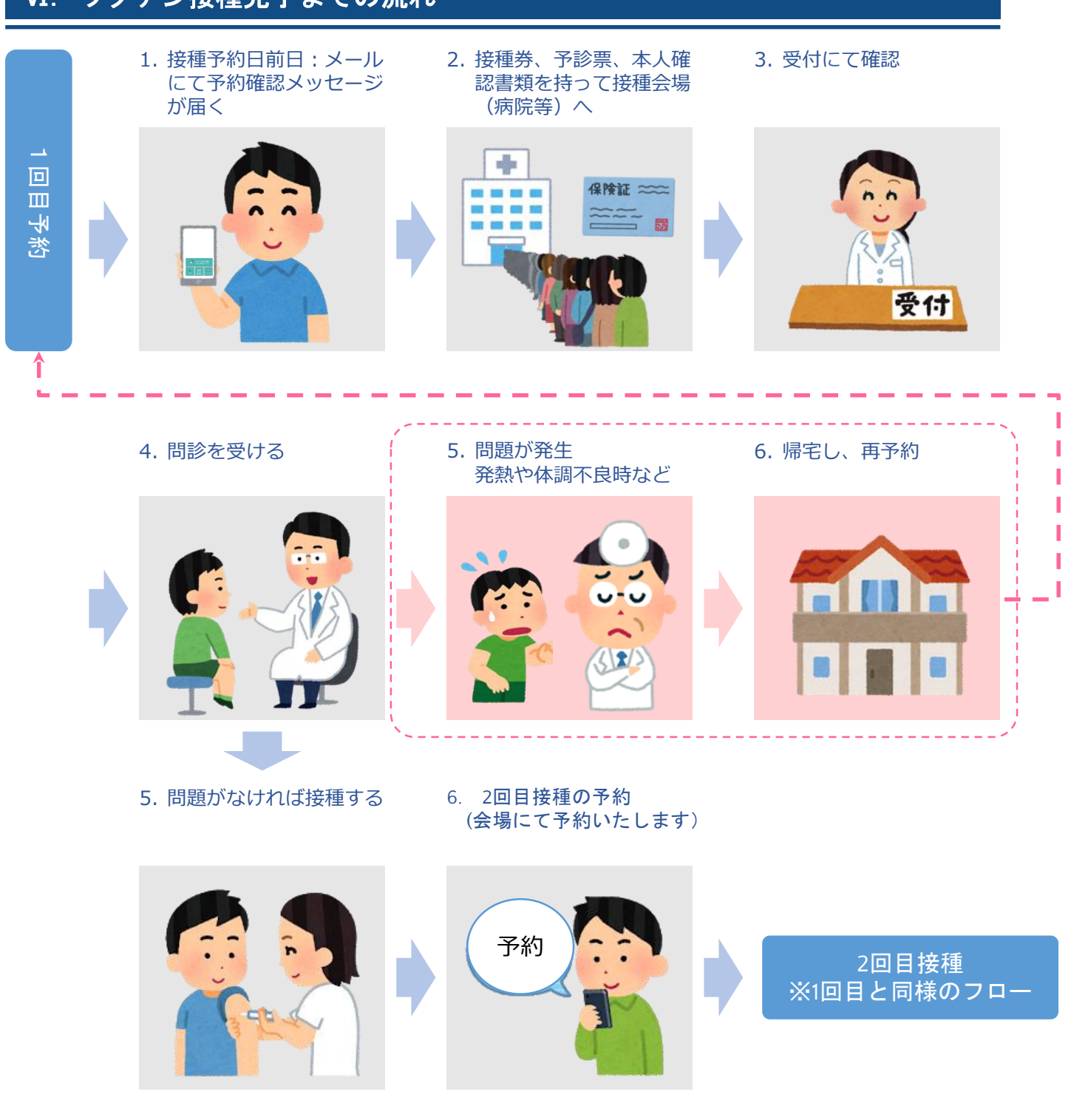

● 2回目の接種後、同じ接種券番号/生年月日での3回目接種の予約をすることはできません。
 ● 引き続き感染症対策・体調状況の経過確認をお願いいたします。

●感染症対策とは具体的に「3つの密※密集・密接・密閉」の回避、マスクの着用、石けんによる手洗いや手指消毒用アルコールによる消毒の励行などをお願いします。